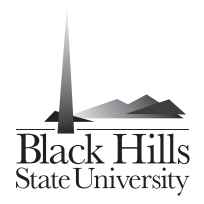

Network & Computing Services 1200 University St. Unit 9665 Spearfish, SD 57799-9665 (605)642-6580

## Connecting to the Virtual Private Network (VPN) at Black Hills State University (BHSU)

VPN allows authorized users and devices to remotely connect to the BHSU network from any location with an Internet connection. With this capability, users can securely access network resources as if they were physically on campus. Please note that BHSU's VPN service has recently been upgraded and previous versions of the client (if installed) will no longer work. Follow these instructions to download, install, and configure the new client.

| paloalto    |                                |
|-------------|--------------------------------|
| Palo Alto N | etworks - GlobalProtect Portal |
|             |                                |
| Name        |                                |
| Password    |                                |
|             | Login                          |
|             |                                |

Windows requires a third-party utility to connect to the BHSU VPN. Begin by navigating to <u>https://vpn.bhsu.edu</u> and logging in with your network credentials.

Click the link to download the Windows GlobalProtect agent for your <u>system type</u> (32or 64-bit).

Open the installer package and follow the prompts to install GlobalProtect.

Once GlobalProtect is installed, a globe icon 🥯 will appear in your system tray. Click this icon.

| Settings       |                 |  |
|----------------|-----------------|--|
| Username:      | george_feeny    |  |
| Password:      | ********        |  |
|                | Remember Me     |  |
| Portal:        | vpn.emerson.edu |  |
|                | Apply Clear     |  |
| Login Messages |                 |  |
|                |                 |  |

Under **Settings**\*, enter the following:

## Username:

Your BHSU username (firstname.lastname).

## Password:

Your BHSU password (also used to access your email and log in to the network).

**Portal**: vpn.bhsu.edu

Keep **Remember Me** checked.

Click **Apply**, then click **OK** in the next window.

\* If **Settings** is not visible, choose **View > Advanced View**.

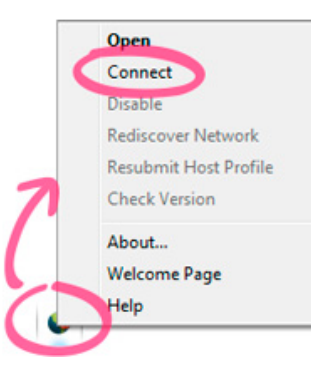

Now that you've configured the connection, any time you need to connect to the network you can simply right click on the GlobalProtect icon ©in the system tray and choose **Connect** from the context menu.

When you are done using the VPN, select **Disconnect** from this menu.

If you need any assistance, please contact the Help Desk at <u>BHSUHelpDesk@bhsu.edu</u> or (605)642-6580.